#### UWL Intramural Sports **IMLeagues Tutorial**

### Please use the following document to assist you with these IMLeagues tasks:

- Sign in
- Create a team
- Invite your friends to a roster
- Join a team
- Become a free agent

# **Contact info**

- REC info counter
- 608-785-5225
- intramurals@uwlax.edu
  Forfeit form

# **IMLeagues Tutorial**

IMleagues is a third-party system used by UWL Rec Sports to manage operations for intramural sports. Rec Sports staff upload UWL specific information to IMLeagues to help our students play their favorite intramural sports on campus. Participants have the option to unsubscribe from emails sent via IMLeagues by non-UWL staff. Participant information will never be sold or utilized in any solicitation manner. Contact intramurals@uwlax.edu for any issues with IMLeagues.

#### Your profile/initial login

- Go to: https://www.uwlax.edu/recsports/
- Scroll down and select "Manage a Team"
- This will lead you to the Rec Sports portal
- Select "Login with your UWL NetID"
- Then, enter your UWL email address and password, and use Duo two-factor authentication
- Once you've logged in, you will be brought to this page

| REC SPORTS UNIVERSITY of W<br>LACRO | ISCONSIN                                                                                                    | Search Programs                              | ٩ |
|-------------------------------------|----------------------------------------------------------------------------------------------------|----------------------------------------------|---|
|                                     | INTRAMURALS                                                                                                    |                                              |   |
|                                     | To register for intramurals you will be directed to a differ<br>Please ensure that you have "checked out" or paid for any items in your s | ent website.<br>hopping cart before leaving. |   |
|                                     | Click the image below to continue to the intramural registration                                                                          | n site.                                      |   |
|                                     | INTRAMURAL SPORTS<br>Competitive and Recreational Sports & Activities<br>Click here to register                                           |                                              |   |

- Select the orange "INTRAMURAL SPORTS" rectangle to go to the IMLeagues homepage
- Upon your first login, verify your name, contact information, and review terms and conditions
- Once logged in, you will see your homepage and any teams you are on, pending roster invitations, or choose to register for a team

| 🚮 Home 🛛 🕭 Unive                                    | ersity of Wisconsin-La Cro                   | sse 🗸            | înt.                           | Search for Anything Q 25 Ali              |  |  |
|-----------------------------------------------------|----------------------------------------------|------------------|--------------------------------|-------------------------------------------|--|--|
| Intra<br>My Fo                                      | amural Sports Sport Cl<br>orms / My Payments | ubs              |                                | Get Involved ►                            |  |  |
|                                                     |                                              | 嶜 Teams 🕕        | Events 0 III Stats 0%          |                                           |  |  |
|                                                     |                                              |                  |                                | Admin Dash 🕒                              |  |  |
| Recent Topics In                                    | Forum                                        | My Teams         |                                | Active Teams Past Teams                   |  |  |
| Player Stats<br>By Daggs                            | 6/21/2022                                    |                  | 6                              |                                           |  |  |
| Women's NCAA Bracket<br>By Dobbins 0                | Challenge: Champion!<br>4/6/2022             |                  |                                |                                           |  |  |
| Men's NCAA Bracket Cha<br>By Dobbins 0              | allenge: Champion!<br>4/6/2022               |                  |                                |                                           |  |  |
| Women's NCAA Bracket<br>Update!<br>By SPORTSKINDHou | Challenge: Final 4                           |                  |                                |                                           |  |  |
| Men's NCAA Bracket Cha<br>By SPORTSKINDHou          | allenge: Final 4 Update!<br>3/28/2022        |                  |                                |                                           |  |  |
| Friends (1)                                         | see all                                      | Get In The Game! |                                |                                           |  |  |
| TH                                                  |                                              |                  | It looks like you aren't on an | ny active teams, that's no fun!<br>gister |  |  |

## **IMLeagues Tutorial**

Creating a team & inviting teammates to roster
To view current intramural league offerings and sign up for a team, select the green "Register" button, "Get Involved", "Intramural Sports", or "University of Wisconsin-La Crosse"

| 🔺 Home 🔕 l                                    | University of Wisconsin-La Cro                      | osse 🗸 🗸  | ÎNK                           | Search for Anything Q                       |  |  |
|-----------------------------------------------|-----------------------------------------------------|-----------|-------------------------------|---------------------------------------------|--|--|
|                                               | Intramural Sports Sport C<br>Iy Forms / My Payments | lubs      |                               | Get Involved                                |  |  |
|                                               |                                                     | 😤 Teams 🕕 | Events 🕕 🛛 🛄 Stats 0%         |                                             |  |  |
|                                               |                                                     |           |                               | Admin Dash 🕤                                |  |  |
| Recent Topics                                 | In Forum                                            | My Teams  |                               | Active Teams Past Teams                     |  |  |
| Player Stats<br>By Daggs                      | 6/21/2022                                           |           | 1                             |                                             |  |  |
| Women's NCAA Bra<br>By Dobbins 0              | acket Challenge: Champion!<br>4/6/2022              |           |                               |                                             |  |  |
| Men's NCAA Bracke<br>By Dobbins 0             | et Challenge: Champion!<br>4/6/2022                 |           |                               |                                             |  |  |
| Women's NCAA Bra<br>Update!<br>By SPORTSKINDH | acket Challenge: Final 4<br>ou 3/28/2022            |           |                               |                                             |  |  |
| Men's NCAA Bracke<br>By SPORTSKINDH           | et Challenge: Final 4 Update!<br>ou 3/28/2022       |           |                               |                                             |  |  |
| Friends (1)                                   | see all                                             |           | Get In T                      | he Game!                                    |  |  |
| TH<br>Tyler                                   |                                                     |           | It looks like you promotion a | any active thams, that's no fun!<br>egister |  |  |

• Any of these buttons will take you to this homepage:

| Home 🕐 University of Wisconsin                                                      | i-La Crosse 🗸 🖬                                                                                                    |                                                                                                    | Search for Anything Q   Ali                          |  |  |  |
|-------------------------------------------------------------------------------------|----------------------------------------------------------------------------------------------------|----------------------------------------------------------------------------------------------------|------------------------------------------------------|--|--|--|
| Intramural Sports                                                                   | SPORT CHURSEN                                                                                                    | NSIN-LA CR                                                                                                    |                                                      |  |  |  |
|                                                                                     | 🚯 Sports 🛗 Schedule - 🍟                                                                                                    | Leaders 🧔 Admin -                                                                                                    | n Dashboard                                          |  |  |  |
|                                                                                     |                                                                                                    |                                                                                                    | Admin Dash 🕤                                         |  |  |  |
| University of Wi Info Setti                                                         | as 🗸 🖉 About                                                                                                    |                                                                                                    | ✓Edt                                                 |  |  |  |
| <ul> <li>Handbook &amp; Rules</li> <li>FAQs</li> <li>Contact Information</li> </ul> | All captains of officiated and scorekept spo<br>meeting to be eligible for playeffs<br>• Monday 2/6 7:00PM, Student Unit<br>• Trenden: 214 0:00 DM, Student Unit | rts (5v5 basketball, 4's volleyball, fv<br>on Theater<br>Inico Theater                                                                                                    | tsal, wiffieball) must attend a captain's            |  |  |  |
| Recent Topics In Forum                                                              | Thursday 2/16, 5:30 pm, Student                                                                                                    | Union Theater                                                                                                    |                                                      |  |  |  |
| Player Stats<br>By Daggs 6/21                                                       | Need to forfeit a contest? Please fill out the<br>contest. Teams that submit the form after 2<br>2022 To stay up to date on all things Rec Spo                   | Need to forfeit a contest? Please fill out the <u>forfeit form</u> . Forms must be submitted BEFORE 2.00 pm the day of the contest. Teams that submit the form after 2.00 pm will be charged a <b>\$10 forfeit fee</b> . |                                                      |  |  |  |
| Women's NCAA Bracket Challenge: Champio<br>By Dobbins 0 4/6                         | n! FACEBOOK INSTAGRAM<br>2022 Questions or concerns? Email us at intr                                                                                            | ∕I<br>amurals@uwlax.edu.                                                                                                    |                                                      |  |  |  |
| Men's NCAA Bracket Challenge: Champion!<br>By Dobbins 0 4/6                         |                                                                                                    |                                                                                                    | Mora Announcemente Mora Evante                       |  |  |  |
| Women's NCAA Bracket Challenge: Final 4<br>Update1                                  |                                                                                                    | Nothing posted yet                                                                                                    |                                                      |  |  |  |
| By SPORTSKINDHou 3/28                                                               | 2022                                                                                                    | Norning posted yet                                                                                                    |                                                      |  |  |  |
| Men's NCAA Bracket Challenge: Final 4 Upda<br>By SPORTSKINDHou 3/28                 | Active Sports View  Captain's Info                                                                                                    | -                                                                                                    | Add Leagues O Past Sports Embed Widget               |  |  |  |
| Photos (5) s                                                                        | ee all Spring 2023                                                                                                    |                                                                                                    | Aake Historical                                      |  |  |  |
|                                                                                     | 4's Volleyball<br>Women's A                                                                                                    | Registra<br>Upcoming Jan 20 12:                                                                                                    | tion Season<br>00PM - Feb 17 12:00PM Feb 05 - Feb 28 |  |  |  |
| UWL Rec Sports                                                                      | Payment: \$36.00 Team                                                                                                    | Join Team                                                                                                    | Suntil: 02/28/23 Midnight                            |  |  |  |
|                                                                                     | Open Doubles                                                                                                    | Upcoming Jan 20 12:                                                                                                    | 00PM - Feb 17 12:00PM Feb 07 - Mar 01                |  |  |  |

• Scroll down to the semester offered to view all available leagues, registration dates, and season dates

| Home 🚯 University of Wisconsin-La Cro | osse 🔺      | înt.                                                | Search for Anything                                                                                 | Q 🎇 Ali                   |
|---------------------------------------|-------------|-----------------------------------------------------|----------------------------------------------------------------------------------------------------|---------------------------|
| Intramural Sports                     | Sports      | 🛗 Schedule 🗸 🕌 Leaders                              | 🖨 Admin 👻 🖓 Dashboard                                                                               |                           |
| Photos (5) see all                    | Spring 2023 |                                                     |                                                                                                    | r Make Historical         |
| <b>赤 祥 菅 雄</b>                        | *           | 4's Volleyball<br>Women's A                         | Registration Upcoming Jan 20 12:00PM - Feb 17 12:00PM                                               | Season<br>Feb 05 - Feb 28 |
| UWL Rec Sports                        | <u>へ</u>    | Payment: \$36.00 Team                               | Join Teams Until: 02/28/23 Midnight                                                                 | Concor                    |
|                                       | 7:          | Bag Toss<br>Open Doubles<br>Payment: \$15.00 Team   | Upcoming Jan 20 12:00PM - Feb 17 12:00PM Join Teams Until: 03/01/23 Midnight                        | Season<br>Feb 07 - Mar 01 |
|                                       |             | Sitting Volleyball<br>Open<br>Payment: \$30.00 Team | Registration<br>Upscoming<br>Jan 20 12:00PM - Feb 17 12:00PM<br>Join Teams Until: 03/02/23 Midnight | Season<br>Feb 07 - Mar 02 |
| UWL Rec Sports                        | SHE<br>SHE  | Wallyball<br>Open<br>Payment: \$30.00 Team          | Registration<br>Upcoming Jan 20 12:00PM - Feb 17 12:00PM<br>Join Teams Until: 03/02/23 Midnight     | Season<br>Feb 06 - Mar 02 |
| vi i mi puty                          | X           | Wiffleball<br>Open<br>Payment: \$40.00 Team         | Registration<br>Jan 20 12:00PM - Feb 17 12:00PM<br>Join Teams Until: 03/02/23 Midnight              | Season<br>Feb 09 - Mar 02 |

- Select the sport you are interested in playing, we selected 4's volleyball
   From the sport homepage, you can see all leagues offered during the current semester

| A Home 🕐 University of Wisc | consin-La Crosse 🗸 🗸                                                      |                                                  | int                                                                 |                                               | Search for Anyt                        | hing Q 📆 Ali                        |
|-----------------------------|---------------------------------------------------------------------------|--------------------------------------------------|---------------------------------------------------------------------|-----------------------------------------------|----------------------------------------|-------------------------------------|
| 4's Volleyb                 | all<br>4's Volleyball <del>-</del>                                        |                                                  |                                                                     |                                               |                                        | Get Involved                        |
|                             | 💒 Leagues                                                                 | 😧 Quiz                                           | 🖨 Admin - 🚯                                                         | Sport -                                       |                                        |                                     |
|                             |                                                                           |                                                  |                                                                     |                                               |                                        | Admin Dash O                        |
| Photos (0)                  | see all 🖉 Description                                                     | 1                                                |                                                                     |                                               |                                        | ✓ Edit                              |
|                             | 4's volleyball is pl                                                      | ayed on REC                                      | Courts 4-6 on Sundays                                               | and Mitchell Hall Gy                          | ms 112-114 on Ma                       | ondays and Tuesdays.                |
|                             | Please pay close a<br>attention to email                                  | attention to y<br>messages ar                    | our team schedule for co<br>id notes posted in IMLea                | ontest dates, times a<br>ques, as they help ( | and location. Also<br>communicate item | be sure to pay<br>s related to your |
|                             | experience!                                                               |                                                  |                                                                     |                                               |                                        |                                     |
|                             | Leagues begin the<br>spring break.                                        | week of Febru                                    | ary 5th. Playoffs will take                                         | place March 5th-9th,                          | with championship                      | s finishing up before               |
|                             | In order to be eligi                                                      | ible for playo                                   | ff competition, a team re                                           | presentative must a                           | ttend a Pre-Seaso                      | on Meeting.                         |
|                             | <ul> <li>Monday 2/6</li> <li>Tuesday, 2/1</li> <li>Thursday 2/</li> </ul> | 7:00 PM, Stud<br>14 6:00 PM, S<br>16, 5:00 PM, S | dent Union Theater<br>tudent Union Theater<br>Student Union Theater |                                               |                                        |                                     |
|                             | Rec Sports Website                                                        | 9                                                |                                                                     |                                               |                                        |                                     |
|                             | Email: intramurals@                                                       | guwlax.edu                                       |                                                                     |                                               |                                        |                                     |
|                             | Need to forfeit a cor<br>that submit the form a                           | ntest? Please fi<br>after 2:00 pm w              | il out the forfeit form. Form<br>fill be charged a \$10 forfeit     | s must be submitted Bi<br>fee,                | FORE 2:00 pm the                       | day of the contest. Teams           |
|                             |                                                                           | nents & Ev                                       | vents                                                               |                                               | More Annou                             | ncements More Events                |
|                             |                                                                           |                                                  | Nothing                                                             | nosted vet                                    |                                        |                                     |
|                             |                                                                           |                                                  |                                                                     | poolog jol                                    |                                        |                                     |
|                             | Active League                                                             | Captain's I                                      | nfo <del>-</del>                                                    |                                               | O Add Le                               | O Past Leagues                      |
|                             | Spring 2023                                                               |                                                  |                                                                     |                                               |                                        | Aake Historical                     |
|                             |                                                                           | Reg Start:                                       | 01/20 12:00 PM                                                      | Reg End: 0                                    | 2/17 12:00 PM                          |                                     |
|                             |                                                                           | Season:                                          | 02/05 - 02/28                                                       | Last Join Date: 0                             | 2/28/23                                |                                     |
|                             | $\sim$                                                                    | Player Min:                                      | 2                                                                   | Player Max: U                                 | nlimited                               | Min women: 1<br>Min men: 1          |
|                             | Co-Rec A                                                                  | Division                                         | Team Max                                                            | Confirmed                                     | Pending                                | Status                              |

• Select the league you are interested in signing up for, we selected women's A, where we were prompted to select our division

| Home 💿 University of Wisconsin-La Cros                                                 | se 🗸               | int                           | Search for Anything Q   |
|----------------------------------------------------------------------------------------|--------------------|-------------------------------|-------------------------|
| Women's A<br>Intramural Sports / 4's Volleyba                                          | II → I Women's A → |                               | Create Team(Fee - \$36) |
| Upcoming                                                                               | 🚰 Teams 🛗 Schedule | 🏆 Standings 🛛 🛔 Free Agents 🕕 | 🏟 Admin 👻 🚯 League 👻    |
|                                                                                        |                    |                               | Admin Dash 🕤            |
| League Info Settings -                                                                 | Select Division    |                               |                         |
| Feb 5th '23 - Feb 28th '23                                                             | Division           | Teams                         |                         |
| Coc Team Registration                                                                  | Monday 10:00 PM    | 0 of 6                        | Choose This Division    |
| Start: Jan 20 <sup>th</sup> '23 at 12:00PM<br>End: Feb 17 <sup>th</sup> '23 at 12:00PM | Sunday 7:20 PM     | 0 of 6                        | Choose This Division    |
| O Join Teams<br>Until: Feb 28th '23 at Midnight                                        |                    |                               |                         |

• We selected Sunday 7:20 PM, this will prompt you to take the sport-specific quiz, which all captains must pass with a score of 100% to create a team

| 🖀 Home 🛛 🙆 University of Wisconsin-La C                                                                     | rosse 🗸                                                                                                    | înt.                                |                 | Search for | Anything Q 🎒 Ali        |
|----------------------------------------------------------------------------------------------------|----------------------------------------------------------------------------------------------------|-------------------------------------|-----------------|------------|-------------------------|
| Women's A<br>Intramural Sports / 4's Volle;                                                                 | yball <del>-</del> / Women's A -                                                                                                    |                                     |                 |            | Create Team(Fee - \$36) |
| Upcoming                                                                                                    | 🚰 Teams 🛛 🛗 S                                                                                                    | chedule 🏾 🍷 Standings               | 🛓 Free Agents 🕕 | 🖨 Admin 🗸  | 🚯 League 👻              |
|                                                                                                    |                                                                                                    |                                     |                 |            | Admin Dash              |
| League Info Settings -                                                                                      | Pass below qui                                                                                                    | iz to create a team                 |                 |            |                         |
| Regular Season<br>Feb 5 <sup>th</sup> '23 - Feb 28 <sup>th</sup> '23                                        | 4's Volleyball Participants Quiz (Women)                                                                                                    |                                     |                 |            |                         |
| Team Registration<br>Start: Jan 20 <sup>th</sup> '23 at 12:00PM<br>End: Feb 17 <sup>th</sup> '23 at 12:00PM | Instructions:                                                                                                    | -                                   | -               |            |                         |
| O Join Teams<br>Until: Feb 28th '23 at Midnight                                                             | Thank you for your interest in participating in Intramural Sports! You are about to take a rules exam. The rules exam is a required part of the registration process. Thank you for your interest in participating in Intramural Sports! You are about to take a rules exam. The |                                     |                 |            |                         |
| A Players<br>Min: 2Max: Unlimited                                                                           | rules examits a require                                                                                                    | ru part of the registration process | ə.              |            |                         |
| Monday 10:00 PM                                                                                             |                                                                                                    |                                     |                 | Begin Quiz | Admin Only: Skip Quiz   |

\_

After the quiz is complete, read and sign the waiver

 If you are younger than 18 years old, you will need a parent or guardian to sign a paper waiver and contact intramurals@uwlax.edu to have a team created for you

|                      | Waiver                                                                                                    |
|----------------------|----------------------------------------------------------------------------------------------------|
|                      | The following document is a University of Wisconsin-La Crosse RELEASE OF LIABILITY. Please read the<br>entire release and indicate your agreement by checking the box below it. (If you don't agree, don't continue).                                                                                                    |
|                      | I, the undersigned, in full recognition and appreciation of the hazards and exposures involved do hereby voluntarily agree to assume all of<br>the risks and responsibilities involving my voluntary participation in programs sponsored by the Recreational Sports<br>Department. Furthermore, I do hereby agree to hold harmless and indemnify the State of Wisconsin, the Board of Regents of the University<br>of Wisconsin System, and the University of Wisconsin-La Crosse, their officers, agents and employees, from any and all liability, loss,<br>damages, costs or expenses which are sustained, incurred or required arising out of the negligent actions or omissions of the undersigned in |
| Check this box:      | I am of legal age to accept this release and I have read and understand the above release and agree to all its provisions.                                                                                                    |
|                      | If you agree to the above terms please type your first and last                                                                                                    |
| Type your name here: |                                                                                                    |
|                      |                                                                                                    |
|                      | Captaia/Participant Instructions                                                                                                    |
|                      |                                                                                                    |
|                      | Thank you for registering to participate in intramural 4's volleyball. With your registration, you have completed the online quiz and successfully paid for the league (captains only).                                                                                                    |
|                      | To qualify for playoffs, all teams must send a captain or team representative to a mandatory pre-season meeting:                                                                                                    |
|                      | Monday 2/6 7:00PM, Student Union Theater                                                                                                    |
|                      | Tuesday, 2/14 6:00 PM, Student Union Theater     Thusday 2/16 5:30 pm, Student Union Theater                                                                                                    |
|                      | Inursday 2/16, 5:30 pm, Student Union Theater                                                                                                    |
|                      | Your schedule will be posted as leagues fill.                                                                                                    |
|                      | Contact us at intramurals@uwlax.edu with any questions or concerns.                                                                                                    |
|                      | Need to forfeit a contest? Please fill out the forfeit form. Forms must be submitted BEFORE 2:00 pm the day                                                                                                    |
|                      | of the contest. Teams that submit the form after 2:00 pm will be charged a \$10 forfeit fee.                                                                                                    |

• Review the captain/participant instructions, enter a team name, game reminder options, and enter contact info

|                                            | Team                                      |                          |                  |
|--------------------------------------------|-------------------------------------------|--------------------------|------------------|
| Type your team<br>name here:               | Team Name:                                |                          |                  |
|                                            | Team Logo 🕤                               |                          |                  |
|                                            | Options                                   |                          |                  |
|                                            | Auto-Accept Members                       | Looking For Free Agents  |                  |
|                                            | Send Game Reminders Day Of Game           |                          |                  |
| We highly<br>recommend                     | Contact Info                              |                          |                  |
| allowing updates                           | Phone Number                              | Carrier                  |                  |
| to be sent via text                        | 201-555-555                               | US Cellular 🗸            |                  |
| message! These                             | Please fill phone number!                 |                          |                  |
| notifications allow<br>us to text you with | Allow updates to be sent via text message |                          | Select "Create   |
| schedule úpdates,<br>including forfeits    | Create Team Great                         | e Team For A Participant | to the team page |

• From this page, you can add members to your roster, view the schedule (once published), see season standings, and verify scores and attendance after contests

| Home 💿 University of Wisconsin-La                                          | i Crosse 🗸 🗸                  |                              | înt.                          |                   | Search for Anything Q                                                                       |
|----------------------------------------------------------------------------|-------------------------------|------------------------------|-------------------------------|-------------------|---------------------------------------------------------------------------------------------|
| team panda<br>Intramural Sports / 4's Vo                                   | lleyball <del>-</del> I Women | 's A <del>▼</del> / Sunday ī | 7:20 PM <del>~</del> / team p | anda 🗸            | Team Options -                                                                              |
|                                                                            | 😭 Home                        | 🛗 Schedule                   | 🐮 Roster 🚺                    | 🔅 Admin 👻 🚨 Ca    | aptain 👻                                                                                    |
| 🔅 Settings 🖿 Score I                                                       | nput/Printables               | Nessage Cer                  | nter 🔒                        | Member Management | Participation Statistics                                                                    |
| Tacilitie Move Teams/Games/Players                                         | S                             | Payments Ma                  | anagement                     |                   |                                                                                             |
|                                                                            |                               |                              |                               |                   | Admin Dash 🗢                                                                                |
| team panda Team Options                                                    | - 🗐 About te                  | am panda                     |                               |                   | ✓ Edit                                                                                      |
| Regular Season Dates<br>Feb 5 <sup>th</sup> '23 - Feb 28 <sup>th</sup> '23 |                               |                              | Nothir                        | ng posted yet     |                                                                                             |
| Join Teams<br>Until: Feb 28 <sup>th</sup> '23 at Midnight                  | Overall                       | Nomen's A Ra                 | nkings                        |                   |                                                                                             |
| Roster                                                                     | POINTS PE                     | ER GAME                      | POINTS AGAINST                | STREAK            | TOP PLAYER                                                                                  |
| Required: 2 Total: 1                                                       |                               | ·                            |                               |                   | No MVP                                                                                      |
| Sunday 7:20 PM                                                             | Over                          | rall                         | Overall                       | Overall           | Overall                                                                                     |
| TEAM W-L-T F/D PTSAVG S                                                    | Roster:                       | 0M/1W (2 Players             | ; Req)                        | 🗉 ) 🛍 T-Shirts    |                                                                                             |
| team panda 0-0-0 0/0 0 0                                                   | Ali Tackett                   |                              | Capta                         | Cus<br>Use        | tom Team T-shirts<br>discount code "IML2022" at checkout<br>10% off orders of \$100 or more |
| Photos (0) see                                                             | all                           |                              |                               | G                 | et Custom T-Shirts!                                                                         |
|                                                                            |                               | cements                      |                               | (                 | ➡Team Chat + Add Announcement                                                               |
| Poll Ed                                                                    | Sit                           |                              | Nothir                        | ng posted yet     |                                                                                             |

### Adding members to your roster

From your team page, select "Invite"

| team panda Team Options -                                                  | Roster Manage Roster Invite Members Add Members Move Members               |
|----------------------------------------------------------------------------|----------------------------------------------------------------------------|
| Regular Season Dates<br>Feb 5 <sup>th</sup> '23 - Feb 28 <sup>th</sup> '23 | Invite Members                                                             |
| O Join Teams<br>Until: Feb 28 <sup>th</sup> '23 at Midnight                | Invite members by email address or search by name My Teams Free Agents (0) |
| Required: 2 Total: 1                                                       | Comments. Write an invitation message (optional)                           |
| Sunday 7:20 PM                                                             |                                                                            |
| TEAM W-L-T F/D PTS AVG SR                                                  | Send Invitations                                                           |
| team panda 0-0-0 0/0 0 0                                                   | Pending Invitations                                                        |
|                                                                            | No pending invitations                                                     |
| Photos (0) see all                                                         |                                                                            |

- Type in your prospective teammate's name or UWL email address to find them in IMLeagues
  Students need to log into IMLeagues BEFORE they will show up in this search bar
  Make sure you are searching the person's name as it appears in WINGS
  You may need to verify spelling and clarify if they use their legal name or a preferred name in WINGS •

| team panda Team Options -                                                  | Roster Manage Roster Invite Members Add Members Move Members         |
|----------------------------------------------------------------------------|----------------------------------------------------------------------|
| Regular Season Dates<br>Feb 5 <sup>th</sup> '23 - Feb 28 <sup>th</sup> '23 | Invite Members Post To Wall Invite Facebook Friends                  |
| O Join Teams<br>Until: Feb 28 <sup>th</sup> '23 at Midnight                | Hannah Grabow ×      Kylie Doberstein ×     My Teams Free Agents (0) |
| Roster<br>Required: 2 Total: 1                                             | Invite members by ema Type in a search term                          |
| Sunday 7:20 PM                                                             | Write an invitation message (optional)                               |
| TEAM W-L-T F/D PTS AVG SR<br>team panda 0-0-0 0/0 0 0<br>Full Standings >  | Send Invitations                                                     |
| Photos (0) see all                                                         | No pending invitations                                               |

After you've typed their names, select "Send Invitations"
 Pending invitations will show below until those members accept the roster invitations

| team panda Team Options -                                                  | Roster Manage Roster Invite Members Add Members Move Members                        |  |  |  |  |  |
|----------------------------------------------------------------------------|-------------------------------------------------------------------------------------|--|--|--|--|--|
| Regular Season Dates<br>Feb 5 <sup>th</sup> '23 - Feb 28 <sup>th</sup> '23 | Invite Members                                                                      |  |  |  |  |  |
| O Join Teams<br>Until: Feb 28 <sup>th</sup> '23 at Midnight                | Invite members by ema My Teams Free Agents (0)                                      |  |  |  |  |  |
| Roster                                                                     | Type in a search term                                                               |  |  |  |  |  |
| - Required. 2 Total. 1                                                     | Write an invitation message (optional)                                              |  |  |  |  |  |
| Sunday 7:20 PM                                                             |                                                                                     |  |  |  |  |  |
| TEAM W-L-T F/D PTS AVG SR                                                  | Send Invitations                                                                    |  |  |  |  |  |
| team panda 0-0-0 0/0 0 0                                                   | Pending Invitations                                                                 |  |  |  |  |  |
| Photos (0) see a                                                           | Email: hgrabow@uwlax.edu<br>Request Date: 01/10/2023 11:38 AM<br>Message:<br>Cancel |  |  |  |  |  |
|                                                                            | Email: kdoberstein@uwlax.edu<br>Request Date: 01/10/2023 11:38 AM<br>Message:       |  |  |  |  |  |
| Poll Ed                                                                    | Kyile Doperstein                                                                    |  |  |  |  |  |

• To view the free agent list, select "Free Agents", the number in parentheses indicates how many are available

| team panda               | a (                                           | Team Optio | ns 🕶 | Roster   | Manage Roster     | Invite Members      | Add Members | Move Members        | ⊖ Printable View         |
|--------------------------|-----------------------------------------------|------------|------|----------|-------------------|---------------------|-------------|---------------------|--------------------------|
| Feb 5 <sup>th</sup>      | Season Dates<br>23 - Feb 28 <sup>th</sup> '23 |            |      | Invite N | lembers           |                     |             | Post T              | o Wall                   |
| O Join Tea<br>Until: Fet | ms<br>5 28 <sup>th</sup> 123 at Midnig        | ght        |      | Invite   | members by ema    | il address or searc | h by name   |                     | My Teams Free Agents (1) |
| Roster                   |                                               |            |      | Image    | Name              |                     | Gender      | Signed Date         |                          |
| Required                 | 1: 2 Total: 3                                 |            |      |          | Cynthia Swanson   |                     | Female      | 01/10/2023 12:05 PM | Invite                   |
| Sunday 7:2               | 20 PM                                         |            |      | Comments | 5.                |                     |             |                     |                          |
| TEAM                     | W-L-T F/D                                     | PTS AVG    | SR   | Write an | invitation messad | ge (optional)       |             |                     |                          |
| team panda               | 0-0-0 0/0                                     | 0          | 0    |          |                   |                     |             |                     | lo                       |
|                          | Full Standings >                              |            |      |          |                   |                     | Send Invi   | tations             |                          |

- ٠
- People on the free agent list are looking to join a team and can be invited to the roster Select "Invite" to add them to the search bar, then "Send Invitations" to invite them to the roster •

- Prospective teammates will log in to their own IMLeagues accounts to accept roster invitations

   Upon accepting the invite, they will take the quiz, sign the waiver, and join the roster
- Once teammates join the roster, they will appear on the team page

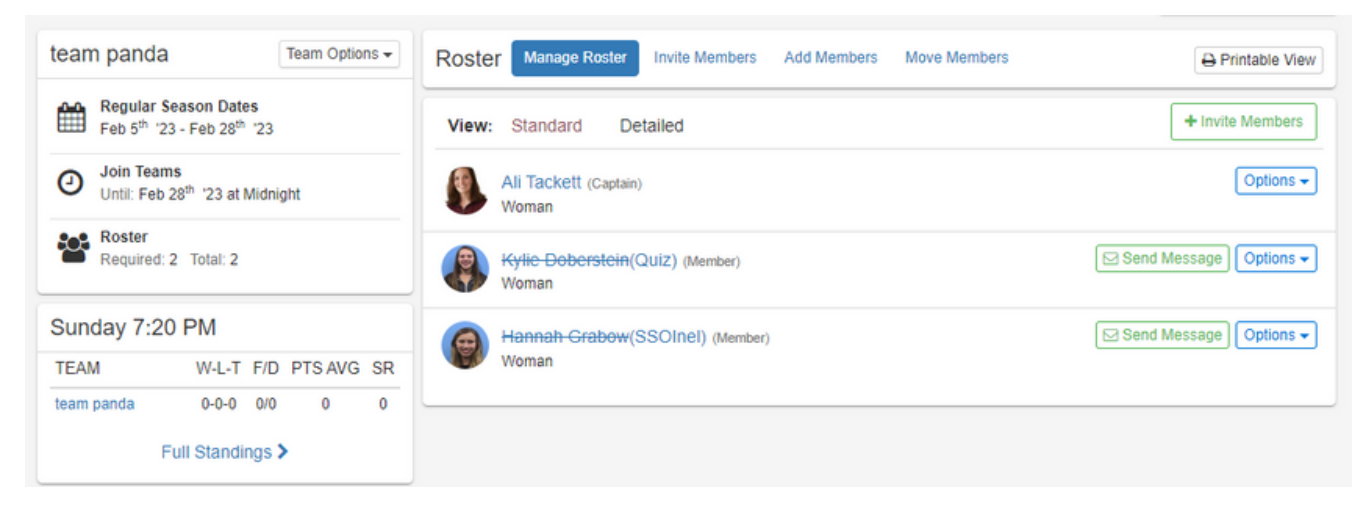

- Anyone with their name crossed off and (Quiz) next to it needs to pass the quiz before they are eligible for contests
- Anyone with their name crossed off and (SSOInel) next to it is either not paying segregated fees or does not have a current Rec Sports membership and is not eligible for contests
  - UWL students must be paying segregated fees to be eligible for intramural sports
  - If a student is not paying segregated fees, they should contact intramurals@uwlax.edu to purchase a Rec Sports membership
- All players with their names on the roster with no lines through or items in parentheses are eligible for contests
  - In this case, Ali and Kylie are ready to check in for a contest, but Hannah is not eligible

| team panda Team Options -                                                  | Roster Manage Roster Invite Members Add Members Move Members | ⊖ Printable View       |
|----------------------------------------------------------------------------|--------------------------------------------------------------|------------------------|
| Regular Season Dates<br>Feb 5 <sup>th</sup> '23 - Feb 28 <sup>th</sup> '23 | View: Standard Detailed                                      | + Invite Members       |
| O Join Teams<br>Until: Feb 28 <sup>th</sup> '23 at Midnight                | Ali Tackett (Captain)<br>Woman                               | Options -              |
| Required: 2 Total: 3                                                       | Kylie Doberstein (Member)<br>Woman                           | Send Message Options - |
| Sunday 7:20 PM                                                             | Hannah Grabow(SSOInel) (Member)                              | Send Message Options - |
| TEAM W-L-T F/D PTS AVG SR                                                  | Woman                                                        |                        |
| team panda 0-0-0 0/0 0 0                                                   |                                                              |                        |
| Full Standings >                                                           |                                                              |                        |

• Anyone not listed on an IMLeagues roster is not eligible for participation and CANNOT check in to a contest until they join the roster

## **IMLeagues Tutorial**

#### Joining a team roster - accepting an invitation

- Log in to your IMLeagues account
- From your home page, you will see any pending invitations

| Home 💿 University of Wisconsin-La Ci                               | rosse 🗸 🖬                                              | Search for Anything Q   |  |
|--------------------------------------------------------------------|--------------------------------------------------------|-------------------------|--|
| Intramural Sports Sport O<br>My Forms / My Payments                | lubs                                                   | Get Involved            |  |
|                                                                    | 🚰 Teams 🗿  🛗 Events 🔘 📊 Stats 🚳                        |                         |  |
|                                                                    |                                                        | Admin Dash O            |  |
| Recent Topics In Forum                                             | My Teams                                               | Active Teams Past Teams |  |
| Player Stats<br>By Daggs 6/21/2022                                 | team panda                                             | Invited Date            |  |
| Women's NCAA Bracket Challenge: Champion!<br>By Dobbins 0 4/6/2022 | 4's Volleyball / Women's A / Sunday 7:20 PM            | Jan 12 2023             |  |
|                                                                    | Pending Invitation! You are invited to join this team. | Contirm Deny            |  |

• Invites can also be viewed by clicking on your name in the top right corner, then selecting "Requests"

| 👫 Home | University of Wisconsin-La Crosse                       | ~       | int        |              | Search for Anything | Q 🏀 Hannah | ) |
|--------|---------------------------------------------------------|---------|------------|--------------|---------------------|------------|---|
|        | Intramural Sports Sport Clubs<br>My Forms I My Payments |         |            |              |                     | Messages   |   |
|        | 2                                                       | Teams 🕕 | 🛗 Events 🕕 | III Stats 0% |                     | د Sign Out |   |
|        |                                                         |         |            |              |                     |            |   |

• Select "View All"

| 者 Home | University of Wisconsin-La Crosse                       | *       | înt        |                            | Search for Anything     | A Hannah |
|--------|---------------------------------------------------------|---------|------------|----------------------------|-------------------------|----------|
|        | Intramural Sports Sport Clubs<br>My Forms / My Payments |         |            |                            | Requests                |          |
|        |                                                         | Teams 🕕 | 🛗 Events 🕕 | <mark>lılıl</mark> Stats ( | Team Member Invitations | View All |

• Select "Confirm"

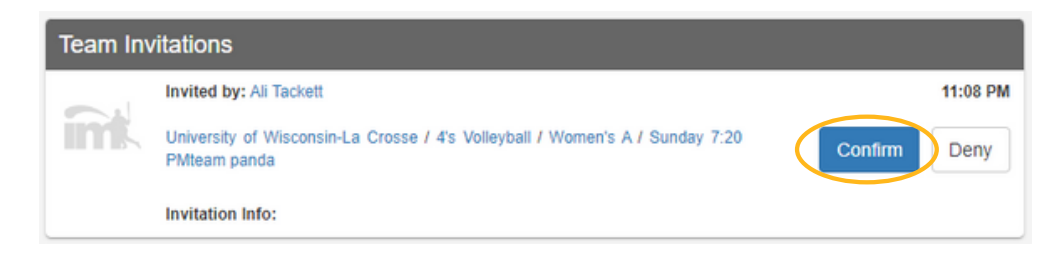

Selecting "Confirm" in either method will take you to the sport specific quiz

 All participants must pass the quiz with a score of 100%

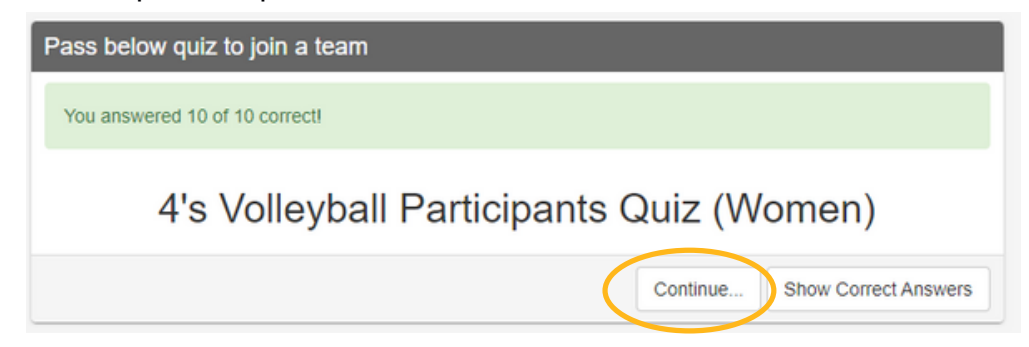

- After the quiz is complete, select "Continue...", then read and sign the waiver

   If you are younger than 18 years old, you will need a parent or guardian to sign a paper waiver
   Contact intramurals@uwlax.edu to be added to the roster manually

|                                         | Waiver                                                                                                    | ⊖ Printable View                                                                                                    |  |  |  |  |
|-----------------------------------------|----------------------------------------------------------------------------------------------------|----------------------------------------------------------------------------------------------------|--|--|--|--|
|                                         | The following document is a University of Wisconsin-L<br>entire release and indicate your agreement by checkin                                                                                                    | a Crosse RELEASE OF LIABILITY. Please read the g the box below it. (If you don't agree, don't continue).                                                                                                    |  |  |  |  |
|                                         | I, the undersigned, in full recognition and appreciation of the hazards a<br>the risks and responsibilities involving my voluntary participation in pr<br>Department. Furthermore, I do hereby agree to hold harmless and inde<br>of Wisconsin System, and the University of Wisconsin-La Crosse, their<br>damages, costs or expenses which are sustained, incurred or required ar | nd exposures involved do hereby voluntarily agree to assume all of<br>ograms sponsored by the Recreational Sports<br>mnify the State of Wisconsin, the Board of Regents of the University<br>officers, agents and employees, from any and all liability, loss,<br>ising out of the negligent actions or omissions of the undersigned in |  |  |  |  |
| Check this box:                         | I am of legal age to accept this release and I have read and u<br>If you agree to the above terms please type your first and last                                                                                                    | nderstand the above release and agree to all its provisions.                                                                                                    |  |  |  |  |
| Type your name here:                    |                                                                                                    |                                                                                                    |  |  |  |  |
|                                         | Captain/Participant Instructions                                                                                                    |                                                                                                    |  |  |  |  |
| Review participant<br>instructions:     | Thank you for registering to participate in intramura<br>completed the online quiz and successfully paid for the                                                                                                    | II 4's volleyball. With your registration, you have<br>league (captains only).                                                                                                    |  |  |  |  |
|                                         | To qualify for playoffs, all teams must send a captain or team representative to a mandatory pre-season<br>meeting:                                                                                                    |                                                                                                    |  |  |  |  |
|                                         | <ul> <li>Monday 2/6 7:00PM, Student Union Theater</li> <li>Tuesday, 2/14 0:00 6:00 Student Union Theater</li> <li>Thursday 2/16, 5:30 pm, Student Union Theater</li> </ul>                                                                                                    |                                                                                                    |  |  |  |  |
|                                         | Your schedule will be posted as leagues fill.                                                                                                    |                                                                                                    |  |  |  |  |
|                                         | Contact us at intramurals@uwlax.edu with any questions or concerns.                                                                                                    |                                                                                                    |  |  |  |  |
|                                         | Need to forfeit a contest? Please fill out the <u>forfeit form</u> . Forms must be submitted BEFORE 2:00 pm the day<br>of the contest. Teams that submit the form after 2:00 pm will be charged a \$10 forfeit fee.                                                                                                    |                                                                                                    |  |  |  |  |
| We highly                               | Team                                                                                                    |                                                                                                    |  |  |  |  |
| recommend<br>allowing undates           | Phone Number                                                                                                    | Carrier                                                                                                    |  |  |  |  |
| to be sent via text                     | 201-555-555                                                                                                    | US Cellular                                                                                                    |  |  |  |  |
| message! These                          | Please fill phone number!                                                                                                    |                                                                                                    |  |  |  |  |
| notifications allow                     | Allow updates to be sent via text message                                                                                                    |                                                                                                    |  |  |  |  |
| schedule updates,<br>including forfeits | Accept Invitation                                                                                                    | Reject Invitation                                                                                                    |  |  |  |  |

- Select "Accept Invitation" to join the roster and be taken to the team page

   If you do not do this, you will not be added to the roster
   IMLeagues does not save quiz attempts and you will need to take the quiz again to join the roster

- Joining a team roster requesting to join
  Log in to your IMLeagues account
  To view current intramural league offerings and sign up for a team, select the green "Register" button, "Get Involved", "Intramural Sports", or "University of Wisconsin-La Crosse"

| Home 🚺 University of Wisconsin-La                                                | Crosse 🗸  | înt                                     | Search for Anything Q 26 Hannah |
|----------------------------------------------------------------------------------|-----------|-----------------------------------------|---------------------------------|
| Intramural Sports Spo<br>My Forms / My Payments                                  | rt Clubs  |                                         | Get Involved >                  |
|                                                                                  | 🚰 Teams 🕕 | Events 🕕 🛛 🚹 Stats 👀                    |                                 |
|                                                                                  |           |                                         | Admin Dash 🕒                    |
| Recent Topics In Forum                                                           | My Teams  |                                         | Active Teams Past Teams         |
| Player Stats<br>By Daggs 6/21/2022                                               |           | G                                       |                                 |
| Women's NCAA Bracket Challenge: Champion!<br>By Dobbins 0 4/6/2022               |           |                                         |                                 |
| Men's NCAA Bracket Challenge: Champion!<br>By Dobbins 0 4/6/2022                 |           |                                         |                                 |
| Women's NCAA Bracket Challenge: Final 4<br>Update!<br>By SPORTSKINDHou 2/09/0022 |           |                                         |                                 |
| Men's NCAA Bracket Challenge: Final 4 Update!<br>By SPORTSKINDHou 3/28/2022      |           |                                         |                                 |
| Friends (1) see all                                                              |           | Get In The                              | e Game!                         |
| TH<br>Tyler                                                                      |           | It looks like you around on any a Regis | active teams, that's no fun!    |

• Any of these buttons will take you to this home page:

| Intramural Sports                                                                   | Sport Cl             |                                                            | F WISC                                                                       | ONSIA                                                          | I-LA CI                                                       | ROSSE                                                           | Get Involved >            |
|-------------------------------------------------------------------------------------|----------------------|------------------------------------------------------------|------------------------------------------------------------------------------|----------------------------------------------------------------|---------------------------------------------------------------|-----------------------------------------------------------------|---------------------------|
| ac shoars                                                                           |                      | Sports                                                     | 🛗 Schedule -                                                                 | 🖀 Leaders                                                      | 🗘 Admin -                                                     | 🚯 Dashboard                                                     |                           |
|                                                                                     |                      |                                                            |                                                                              |                                                                |                                                               |                                                                 | Admin Dash 🗿              |
| University of Wi Info                                                               | Settings +           | About                                                      |                                                                              |                                                                |                                                               |                                                                 | <b>∕</b> Edit             |
| <ul> <li>Handbook &amp; Rules</li> <li>FAQs</li> <li>Contact Information</li> </ul> |                      | All captains of offi-<br>meeting to be elig<br>• Monday 20 | ciated and scorekept s<br>ible for playoffs<br>16 7:00PM, Student U          | iports (5v5 baske<br>Jnion Theater                             | ball, 4's volleyball, 1                                       | futsal, wittleball) must ato                                    | end a captain's           |
| Recent Topics In Forum                                                              | _                    | Tuesday, 2     Thursday                                    | 2/14 0:00 PM, Studen<br>2/16, 5:30 pm, Stude                                 | nt Union Theater<br>ant Union Theate                           | r                                                             |                                                                 |                           |
| Player Stats<br>By Daggs 6                                                          | 5/21/2022            | Need to forfeit a c<br>contest. Teams the                  | contest? Please fill out<br>at submit the form afte<br>e on all things Rec S | t the forfeit form.<br>or 2:00 pm will be<br>inorts, follow us | Forms must be sub<br>charged a \$10 forfe<br>on social media: | mitted BEFORE 2:00 pm<br>sit fee.                               | n the day of the          |
| Women's NCAA Bracket Challenge: Cham<br>By Dobbins 0                                | npion!<br>4/6/2022   | FACEBOOK<br>Questions or cor                               | INSTAGR                                                                      | AM<br>Intramurals@uwl                                          | ax.edu.                                                       |                                                                 |                           |
| Men's NCAA Bracket Challenge: Champio<br>By Dobbins 0                               | on!<br>4/6/2022      |                                                            |                                                                              |                                                                |                                                               |                                                                 |                           |
| Women's NCAA Bracket Challenge: Final<br>Updatel<br>By SPORTSKINDHou 3              | 4                    |                                                            | ments & Events                                                               | Nothin                                                         | g posted yet                                                  | More Announce                                                   | ments More Events         |
| Men's NCAA Bracket Challenge: Final 4 U<br>By SPORTSKINDHou 3                       | Jpdatel<br>3/28/2022 | Active Sports                                              | View 👻 Captain's Ir                                                          | nfo 🕶                                                          | ٩                                                             | Add Leagues O Past S                                            | ports Embed Widget        |
| Photos (5)                                                                          | see all              | Spring 2023                                                |                                                                              |                                                                |                                                               |                                                                 | Alke Historical           |
| UWL Rec Sports                                                                      |                      | Ŕ                                                          | 4's Volleyba<br>Women's A<br>Payment: \$36.00 Team                           | II                                                             | Registr<br>Upcoming Jan 20 1:<br>Join Tear                    | ation<br>2:00PM - Feb 17 12:00PM<br>ms Until: 02/28/23 Midnight | Season<br>Feb 05 - Feb 28 |
| Followed 1.8K followers                                                             | ŕ                    | 2.0                                                        | Bag Toss<br>Open Doubles                                                     |                                                                | Registr<br>Upcoming Jan 20 1                                  | ation<br>2:00PM - Feb 17 12:00PM                                | Season<br>Feb 07 - Mar 01 |

• Scroll down to the semester offered to view all available leagues, registration dates, and season dates

| 🖀 Home 🛛 🙆 University of Wisconsin-La Cro         | sse 🔺        | înt.                                  | Search for Anything                                                             | Q 26 Hanna      |
|---------------------------------------------------|--------------|---------------------------------------|---------------------------------------------------------------------------------|-----------------|
| Intramural Sports Intramural Sports / Sport Clubs | Sports       | 🛗 Schedule 🗸 📸 Leaders                | 🔅 Admin 👻 🖓 Dashboard                                                           |                 |
| Photos (5) see all                                | Spring 2023  |                                       |                                                                                 | Alke Historical |
|                                                   |              | 4's Volleyball                        | Registration                                                                    | Season          |
| UWL Rec Sports                                    | R            | Women's A<br>Payment: \$36.00 Team    | Upcoming Jan 20 12:00PM - Feb 17 12:00PM<br>Join Teams Until: 02/28/23 Midnight | Feb 05 - Feb 28 |
| Followed 1.8K followers                           |              | Bag Toss                              | Registration                                                                    | Season          |
| Í                                                 | <i>K</i> -   | Open Doubles<br>Payment: \$15.00 Team | Upcoming Jan 20 12:00PM - Feb 17 12:00PM<br>Join Teams Until: 03/01/23 Midnight | Feb 07 - Mar 01 |
|                                                   |              | Sitting Volleyball                    | Registration                                                                    | Season          |
| - The                                             |              | Open<br>Payment: \$30.00 Team         | Upcoming Jan 20 12:00PM - Feb 17 12:00PM<br>Join Teams Until: 03/02/23 Midnight | Feb 07 - Mar 02 |
|                                                   |              | Wallyball                             | Registration                                                                    | Season          |
| UWL Rec Sports                                    |              | Open<br>Payment: \$30.00 Team         | Upcoming Jan 20 12:00PM - Feb 17 12:00PM Join Teams Until: 03/02/23 Midnight    | Feb 06 - Mar 02 |
| on mussay                                         | $\mathbf{h}$ | Wiffleball                            | Registration                                                                    | Season          |
|                                                   |              | Open<br>Payment: \$40.00 Team         | Upcoming Jan 20 12:00PM - Feb 17 12:00PM<br>Join Teams Until: 03/02/23 Midnight | Feb 09 - Mar 02 |

- Select the sport you are interested in playing, we selected 4's volleyball
   From the sport homepage, you can scroll to see all leagues offered during the current semester

| A Home 💽 University | y of Wisconsin-La Crosse                | ۲                                                                          | ink                                                                   |                                           | Search for Any                               | (thing Q 🔫) Hann                       |
|---------------------|-----------------------------------------|----------------------------------------------------------------------------|-----------------------------------------------------------------------|-------------------------------------------|----------------------------------------------|----------------------------------------|
| 4's Vo              | Ileyball<br>  Sports / 4's Volleyball + |                                                                            |                                                                       |                                           |                                              | Get Involved ►                         |
| $\sim$              | 쓸 (                                     | Leagues 🕜 Quiz                                                             | 🔅 Admin 🗸 🚯                                                           | Sport -                                   |                                              |                                        |
|                     |                                         |                                                                            |                                                                       |                                           |                                              | Admin Dash 😏                           |
| Photos (0)          | see all 🖉 D                             | escription                                                                 |                                                                       |                                           |                                              | ✓ Edit                                 |
|                     | 4's vo                                  | lleyball is played on RE                                                   | C Courts 4-6 on Sundays                                               | s and Mitchell Hall                       | Gyms 112-114 on M                            | londays and Tuesdays.                  |
|                     | Please                                  | e pay close attention to<br>ion to email messages :                        | your team schedule for a<br>and notes posted in IMLe                  | contest dates, time<br>eagues, as they he | es and location. Also<br>Ip communicate iter | o be sure to pay<br>ms related to your |
|                     | experi<br>Leagu<br>spring               | iencel<br>les begin the week of Feb<br>l break.                            | muary 5th. Playoffs will take                                         | e place March 5th-9                       | th, with championshi                         | ps finishing up before                 |
|                     | In ord                                  | er to be eligible for play                                                 | off competition, a team r                                             | representative mus                        | st attend a Pre-Seas                         | on Meeting.                            |
|                     | :                                       | Monday 2/6 7:00 PM, St<br>Tuesday, 2/14 6:00 PM,<br>Thursday 2/16, 5:00 PM | udent Union Theater<br>Student Union Theater<br>Student Union Theater |                                           |                                              |                                        |
|                     | Rec Sr<br>Email:                        | ports Website<br>intramurals@uwlax.edu                                     |                                                                       |                                           |                                              |                                        |
|                     | Need to<br>that su                      | o forfeit a contest? Please<br>bmit the form after 2:00 pm                 | fill out the forfeit form. For<br>will be charged a \$10 forfe        | ms must be submitted<br>Hit fee;          | BEFORE 2:00 pm the                           | aday of the contest. Teams             |
|                     | DA                                      | nnouncements & E                                                           | Events                                                                |                                           | More Anno                                    | uncements More Events                  |
|                     |                                         |                                                                            | Nothing                                                               | g posted yet                              |                                              |                                        |
|                     | Activ                                   | /e Leagues Captain's                                                       | s Info <del>v</del>                                                   |                                           | O Add I                                      | League O Past Leagues                  |
|                     | Sprin                                   | ng 2023                                                                    |                                                                       |                                           |                                              | Alake Historical                       |
|                     |                                         | Reg Start:                                                                 | 01/20 12:00 PM                                                        | Reg End:                                  | 02/17 12:00 PM                               |                                        |
|                     |                                         | Season:<br>Player Min:                                                     | 02/05 - 02/28<br>2                                                    | Last Join Date:<br>Player Max:            | 02/28/23<br>Unlimited                        | Min women: 1                           |
|                     |                                         |                                                                            |                                                                       |                                           |                                              | Min men: 1                             |

- Select the league you are interested in playing in, we selected "women's A"

   From here, scroll to see the division your team is playing in, in this case, "Sunday 7:20 PM"
   We want to join our friend's team called "team panda", so we will select "Join Team

| 👫 Home 🛛 🙆 University of Wisconsin-La Cro | sse 🗸                    |                  | înt.             |        | S            | earch for Anythir | ng Q                     | 🙌 🎇 Hannah |
|-------------------------------------------|--------------------------|------------------|------------------|--------|--------------|-------------------|--------------------------|------------|
| Women's A<br>4's Voileyball               | 🖀 Teams                  | 🛗 Schedule       | ₱ Standings      | A FI   | ree Agents 🌘 | ) () Lea          | igue -                   | _          |
|                                           | Sunday                   | 7:20 PM 1 of 6 T | īeams (Unlocked) |        |              |                   |                          |            |
|                                           |                          | + Create Te      | am               |        |              | 🕹 Join As Fre     | e Agent                  |            |
|                                           |                          |                  |                  | Roster | Payment      | Status            | Free<br>Agents<br>Wanted |            |
|                                           | inik team  <br>Ali Tacke | panda<br>et      |                  | 2      | Paid         | Approved          | No                       | Join Team  |

Selecting "Join Team" will take you to the sport specific quiz

 All participants must pass the quiz with a score of 100%

| ass be  | elow quiz to join a team                 |
|---------|------------------------------------------|
| You ans | swered 10 of 10 correct!                 |
|         | 4's Volleyball Participants Quiz (Women) |
|         | Continue Show Correct Answers            |

- After the quiz is complete, select "Continue...", then read and sign the waiver

   If you are younger than 18 years old, you will need a parent or guardian to sign a paper waiver
   Contact intramurals@uwlax.edu to be added to the roster manually

|                                     | Waiver                                                                                                    |
|-------------------------------------|----------------------------------------------------------------------------------------------------|
|                                     | The following document is a University of Wisconsin-La Crosse RELEASE OF LIABILITY. Please read the entire release and indicate your agreement by checking the box below it. (If you don't agree, don't continue).                                                                                                    |
|                                     | I, the undersigned, in full recognition and appreciation of the hazards and exposures involved do hereby voluntarily agree to assume all of the risks and responsibilities involving my voluntary participation in programs sponsored by the Recreational Sports Department. Furthermore, I do hereby agree to hold harmless and indemnify the State of Wisconsin, the Board of Regents of the University of Wisconsin-La Crosse, their officers, agents and employees, from any and all liability, loss, damages, costs or expenses which are sustained, incurred or required arising out of the negligent actions or omissions of the undersigned in |
| Check this box:                     | I am of legal age to accept this release and I have read and understand the above release and agree to all its provisions.                                                                                                    |
| Type your name here:                | If you agree to the above terms please type your first and last name.                                                                                                    |
|                                     | Captain/Participant Instructions                                                                                                    |
| Review participant<br>instructions: | Thank you for registering to participate in intramural 4's volleyball. With your registration, you have completed the online quiz and successfully paid for the league (captains only).                                                                                                    |
|                                     | To qualify for playoffs, all teams must send a captain or team representative to a mandatory pre-season<br>meeting:                                                                                                    |
|                                     | <ul> <li>Monday 2/6 7:00PM, Student Union Theater</li> <li>Tuesday, 2/14 0:00 6:00 Student Union Theater</li> <li>Thursday 2/16, 5:30 pm, Student Union Theater</li> </ul>                                                                                                    |
|                                     | Your schedule will be posted as leagues fill.                                                                                                    |
|                                     | Contact us at intramurals@uwlax.edu with any questions or concerns.                                                                                                    |
|                                     |                                                                                                    |

| We highly                               | Team                                      |                   |
|-----------------------------------------|-------------------------------------------|-------------------|
| allowing updates                        | Phone Number                              | Carrier           |
| to be sent via text                     | 201-555-555                               | US Cellular 🗸     |
| message! These                          | Please fill phone number!                 |                   |
| notifications allow                     | Allow updates to be sent via text message |                   |
| schedule updates,<br>including forfeits | Send Request                              | Reject Invitation |

- Select "Send Request" to let the captain know you want to join the team

   If you do not do this, your request will not be sent

  - IMLeagues does not save quiz attempts and you will need to take the quiz again to join the roster
- Captains will need to log in to their IMLeagues account and accept your roster invitation from the team page

## **IMLeagues Tutorial**

#### Becoming a free agent

- Log in to your IMLeagues account
- Go to the league you are interested in joining

| 👫 Home 🏼 🌘 | University of Wisconsin-La Crosse                  | <b>~</b> |            | înt.        | Search for        | Anything Q 27 Hannah    |
|------------|----------------------------------------------------|----------|------------|-------------|-------------------|-------------------------|
|            | Co-Rec A<br>Intramural Sports / 4's Volleyball - / | Co-Rec A |            |             | $\frown$          | Create Team(Fee - \$36) |
| Upcoming   | 1 <u>2</u>                                         | Teams    | 🛗 Schedule | ₽ Standings | 🛓 Free Agents 🕕 🚯 | League 🗸                |
|            |                                                    |          |            |             |                   |                         |

• Select "Free Agents"

| Home 💿 University of Wisconsin-La Cr                                                                                      | rosse 🗸 🖬                                                                                                    | Search for Anything Q 7 Hannah                                              |
|----------------------------------------------------------------------------------------------------|----------------------------------------------------------------------------------------------------|-----------------------------------------------------------------------------|
| Co-Rec A<br>Intramural Sports / 4's Volley                                                                                | iball ≠ / Co-Rec A <del>+</del>                                                                                                    | Create Team(Fee - \$36)                                                     |
| Upcoming                                                                                                    | 🚰 Teams 🋗 Schedule 🍷 Standings 🛔                                                                                                    | Free Agents 🔘 🚯 League 🗸                                                    |
|                                                                                                    |                                                                                                    |                                                                             |
| League Info                                                                                                    | Free Agent Policy                                                                                                    |                                                                             |
| Regular Season<br>Feb 5 <sup>th</sup> '23 - Feb 28 <sup>th</sup> '23                                                      | Looking to participate but don't have a team? Sign to<br>Free agents may be contacted by teams looking for additional sectors and the sector of the sector of t | up as a free agent!<br>tional players. When signing up as a free agent, you |
| Team Registration           Start: Jan 20 <sup>th</sup> '23 at 12:00PM           End: Feb 17 <sup>th</sup> '23 at 12:00PM | can:<br>• inform teams of your skill and experience levels<br>• inform teams of your playing availability                                                                                                    |                                                                             |
| O Join Teams<br>Until: Feb 28 <sup>th</sup> '23 at Midnight                                                               | share your contact information     Signing up as a free agent is completely FREE, although                                                                                                    | captain's/teams adding a free agent may ask for                             |
| Alin: 2Max: Unlimited(1W-1M)                                                                                              | financial assistance in paying for team registration (team<br>For the most part, captains have the option to reach out i                                                                                                    | 's discretion)<br>to free agents. In some instances, intramural             |
| Monday 8:00PM                                                                                                    | administration may create a team entirely of free agents<br>permit.                                                                                                    | as long as participation numbers and availabilities                         |
| TEAM W-L-T F/D PTS AVG SR                                                                                                 | It is not guaranteed that a free agent will be contacted or                                                                                                    | picked up by a team.                                                        |
| No Teams                                                                                                    | Free Agents                                                                                                    | Le Join as Free Agent                                                       |
| Sunday 8:40PM                                                                                                    |                                                                                                    |                                                                             |
| TEAM W-L-T F/D PTS AVG SR                                                                                                 | There are not                                                                                                    | ree Agents                                                                  |
| No Teams                                                                                                    | Join as Fre                                                                                                    | e Agent                                                                     |

• Select "Join as Free Agent"

|                           | Waiver                                                                                                    | le View                 |
|---------------------------|----------------------------------------------------------------------------------------------------|-------------------------|
|                           | The following document is a University of Wisconsin-La Crosse RELEASE OF LIABILITY. Please read th<br>entire release and indicate your agreement by checking the box below it. (If you don't agree, don't<br>continue).                                                                                                    | e                       |
|                           | I, the undersigned, in full recognition and appreciation of the hazards and exposures involved do hereby voluntarily agree to assume all<br>the risks and responsibilities involving my voluntary participation in programs sponsored by the Recreational Sports<br>Department. Furthermore, I do hereby agree to hold harmless and indemnify the State of Wisconsin, the Board of Regents of the Unive<br>of Wisconsin System, and the University of Wisconsin-La Crosse, their officers, agents and employees, from any and all liability, loss,<br>damages, costs or expenses which are sustained, incurred or required arising out of the negligent actions or omissions of the undersigned | of ^<br>rsity<br>d in ~ |
| Check this box:           | By checking this box I indicate I have read, understand, acknowledge and accept the above Waiver/Agreement.                                                                                                    |                         |
|                           | Options                                                                                                    |                         |
| Select leagues you        | Willing to play in                                                                                                    |                         |
| want to play:             | B- 🗹 Co-Rec A                                                                                                    |                         |
| Add info about your       | Additional Info About Yourself                                                                                                    |                         |
| skills:                   |                                                                                                    |                         |
|                           |                                                                                                    |                         |
|                           | Contact Info                                                                                                    |                         |
|                           | Phone Number Carrier                                                                                                    |                         |
|                           | 201-555-555                                                                                                    | ~                       |
| Add your phone<br>number: | Allow updates to be sent via text message                                                                                                    |                         |
|                           | Post Listing cancel                                                                                                    |                         |

• Select "Post Listing"

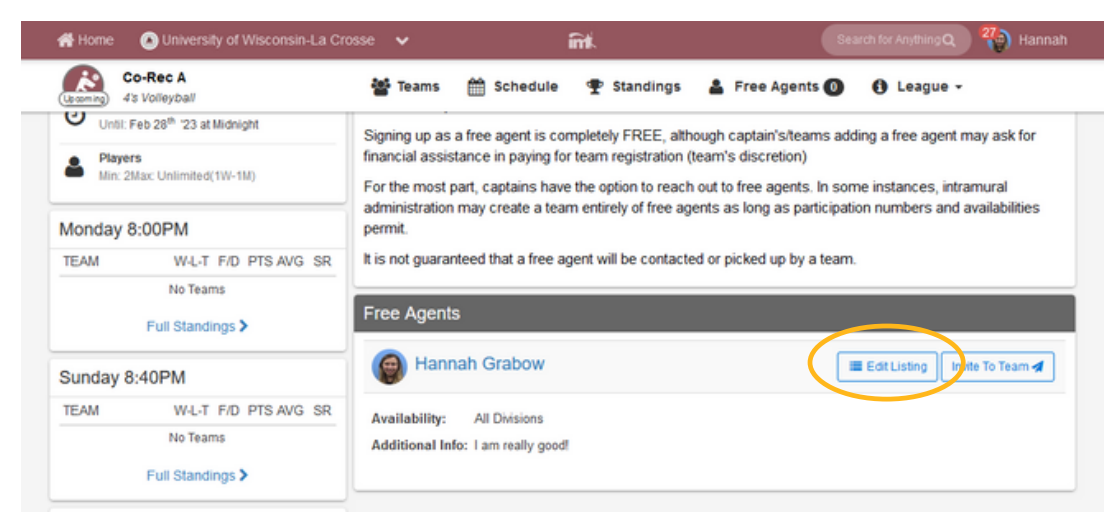

- Your listing is now visible on the free agents page
  Select "Edit Listing" to make changes

|                               | Co-Rec A     Co-Rec C     Open     Open     Women's A     Women's B |     |
|-------------------------------|---------------------------------------------------------------------|-----|
| dditional Info About Yourself | I am really good!                                                   | li. |